## 配置図

## 直角座標法の面積表を作成する方法を教えてください。

A

## 「表」メニューの「直角座標法敷地面積表」で作成できます。

|    |      | 旉     | 女地正 | 缸積(证 | 直角』   | 座 標 法   | 5 )               |    |      |       |
|----|------|-------|-----|------|-------|---------|-------------------|----|------|-------|
| 番号 | X 座  | 標 (m) | Y   | 座標(  | m)    | X (n+1) | )- <b>X</b> (n-1) | 倍面 | 積    | (m)   |
| 1  |      | 16.38 | 0   | 14   | 4.560 |         | -16. 208          | -2 | 35.9 | 88480 |
| 2  |      | 6.08  | 7   | 17   | 1.133 |         | -4. 119           | -  | 70.5 | 70827 |
| 3  |      | 12.26 | 1   | 30   | 508   |         | 16. 208           | 4  | 94:4 | 73664 |
| 4  |      | 22.29 | 5   | 25   | 025   |         | 4. 119            | 1  | 03.0 | 77975 |
| 基準 |      | 6.37  | 0   |      | 0.010 | 倍面      | 積計                | 2  | 90.9 | 92332 |
| 敷ು | 1 面積 | (m)   |     |      |       |         |                   | 1  | 45.4 | 9     |
|    |      |       |     |      |       |         |                   |    |      |       |

1

「表」メニューから「直角座標法敷地面積表」を選びます。

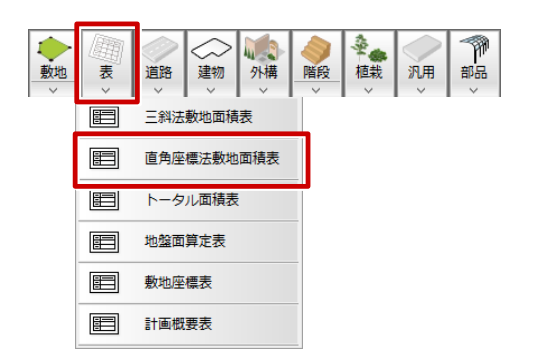

23

敷地座標入力をしたときの基準点をクリックします。 ※ 基準点がわからない場合は任意の点をクリックします。

各点の X 座標、Y 座標を確認し「XY 座標変換」を ON にして、「OK」をクリックします。 ※ 基準点がわからない場合や、敷地を移動、回転をしている場合は座標値が変わるため手入力して ください。

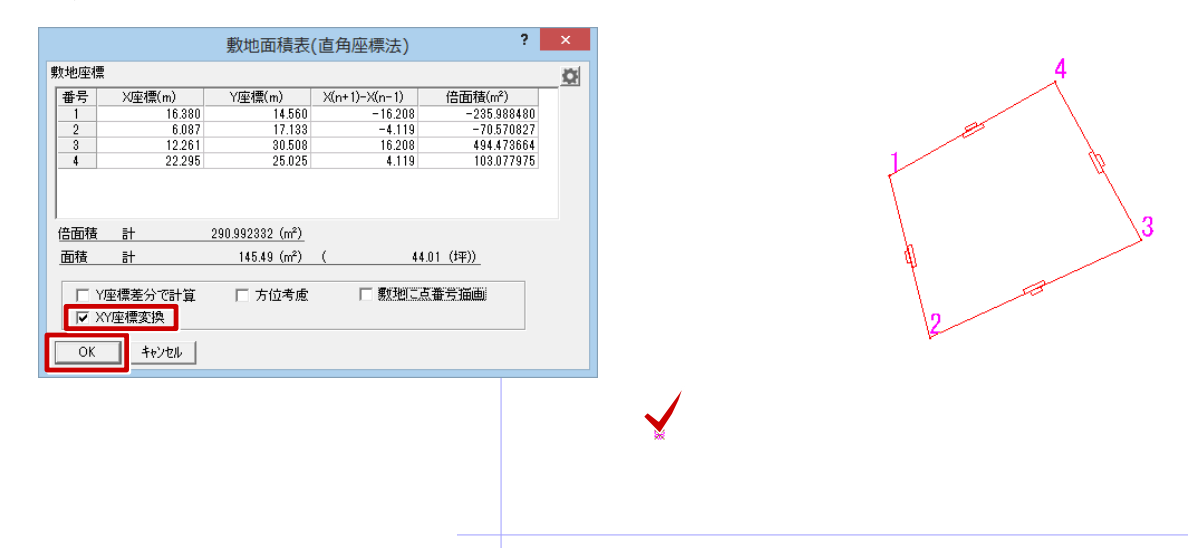

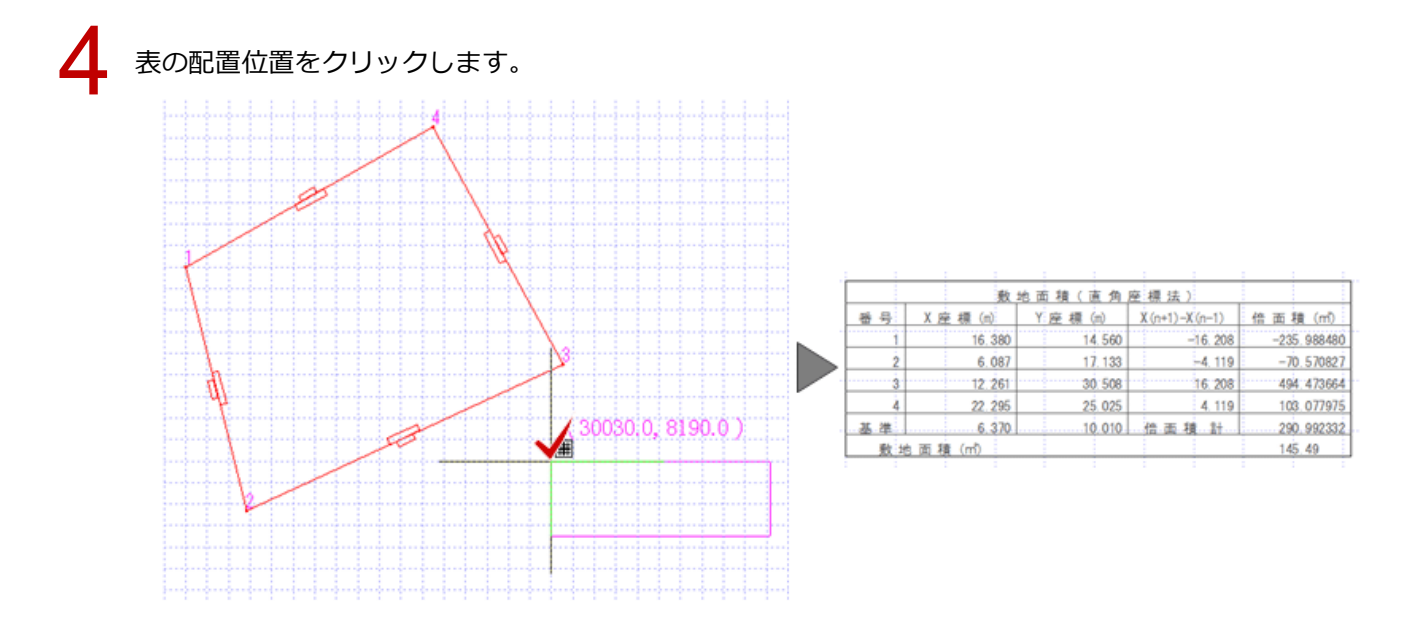

| ・敷地座標入力をするときの座<br>座標値が変わるため、表の座<br>・「表」メニューの「敷地座標 | ॒<br>☞標値(<br>法」て | が入力範<br>は手入力<br>ご作成した | 囲を超えて<br>する必要だ<br>き敷地座標 | こ設定し <sup>、</sup><br>がありまう<br>を選択し | てい<br>す。 | ると、<br>5、直 | 相対座   | ₹<br>まの | に置き換れ<br>D敷地面積 | つります。<br>表を作成で   | <u>*</u> きます。 |
|---------------------------------------------------|------------------|-----------------------|-------------------------|------------------------------------|----------|------------|-------|---------|----------------|------------------|---------------|
| 數 地 座 標                                           |                  |                       | 敷地面積表                   | (直角座標法                             |          |            |       |         |                |                  |               |
| 番号 X座標(m) Y座標(m)                                  | 敷地座標             |                       |                         |                                    |          |            |       |         |                |                  |               |
| 1 14. 560 16. 380                                 | 番号               | X座標(m)                | Y座標(m)                  | X(n+1)-X(n-1)                      |          |            | 1     |         | 1.1.1          | 4.1              | i i i         |
| 2 17 17 3 6.087                                   | 1                | 16.380                | 0 14.560                | -16.2                              |          | 敷 地        |       |         | 地面積(直角         | 面積(直角座標法)        |               |
| 3 30 508 12.261                                   | 3                | 12.261                | 30.508                  | 16.2                               |          | 番号         | X座標(  | n)      | Y座標(m)         | X (n+1) -X (n-1) | 倍面積(㎡)        |
| 4 25. 025 22. 295                                 | 4                | 22.295                | 25.025                  | 4.1                                |          | 1          | 16    | 380     | 14.560         | -16, 208         | -235.988480   |
| 基準 10.010 6.370                                   |                  |                       |                         |                                    |          | 2          | 6     | 087     | 17.133         | -4. 119          | -70.570827    |
|                                                   |                  |                       |                         |                                    | <u> </u> | 3          | 12    | 261     | 30.508         | 16.208           | 494. 473664   |
|                                                   | 倍面積              | ₽                     | 290.992332 (m²)         | ſ                                  |          | 4          | 22    | 295     | 25.025         | 4. 119           | 103.077975    |
|                                                   | 面積               | ≣†                    | 145.49 (m²)             | (                                  |          | 基準         |       | 370     | 10.010         | 倍面積計             | 290.992332    |
|                                                   |                  |                       |                         |                                    |          | 敷地         | 面積(m) |         |                |                  | 145.49        |
|                                                   | ⊢ Y⊠<br>▼ XY     | 崔標差分で計算<br>「座標変換      | □ 方位考慮                  | □ 數址                               |          |            |       |         |                |                  |               |
|                                                   | ОК               | キャンセル                 |                         |                                    |          |            |       |         |                |                  |               |
|                                                   |                  |                       |                         |                                    |          |            |       |         |                |                  |               |